#### **Reporting: Managers**

**Objective:** This guide lists Workday reports recommended for Managers and includes information about both reports and dashboards.

Workday has over 250 standard reports in addition to Yale custom reports. A report name ending with "Yale" indicates that the report has been customized for Yale.

For an overview of the reporting tools and features available in Workday, see the **Reporting: Tools and Features** training guide.

- Compensation
  - <u>Compensation Spreadsheet—Yale</u>
  - Estimated Compensation for a Period Report
  - <u>One-Time Payments—Yale</u>
- Delegation and Roles
  - <u>My Delegations</u>
  - <u>Role Assignments for Supervisory Organizations—Yale</u>
- Employee Contacts, Demographics and Diversity
  - <u>Active Employees—Yale</u>
  - Birthdays for This Week and Next
  - Employee Emergency Contacts—Yale
  - Employment Demographics—Yale
- Headcount, FTEs and Positions
  - <u>Headcount and FTE by Month—Yale</u>
  - Job Requisitions—Yale
  - Open Position Summary
- Hires and Terminations
  - Fiscal YTD Hires—Yale
  - <u>Staffing Activity Summary</u>
  - <u>Terminations—Yale</u>
- Job Changes
  - Comp & Job History from a Previous System—Yale
  - Worker Change History Report—Yale
- Onboarding
  - Form I-9 Process Status Worklet
  - Onboarding Status Summary Worklet

#### **Reporting: Managers**

- Organizations and Charts
  - My Team Worklet Org Chart Reports
- Dashboards
  - Workforce Planning Dashboard

#### **Run a Report**

From the Workday Landing Page:

 Click in the Search bar, type the **Report** Name of the report you wish to run, and hit enter.

*Note:* See table above to determine the exact **Report Name** to enter.

- 2. Select the report.
- 3. In the **Organization** field, type the name of the Supervisory Organization (or the manager's name who owns the Supervisory Organization) and select the Supervisory Organization for which you want to run a report.
- **4.** If applicable, enter all the appropriate information in the other prompt fields that appear.
- 5. Click **OK**.
- If you wish to adjust column width, sort data, filter data, export to excel, create a chart, drill down for information, save as a PDF or print report, schedule a report, or add a report to the favorites worklet, see **Reporting: Tools and Features** training guide.

#### **View Dashboards**

Dashboards are designed to simplify navigation by placing key management information for interactive analysis in a single location.

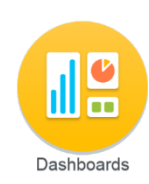

The dashboard worklet will appear on the home screen of those with a business need to view various reports and charts.

Different Dashboards have been created for different audiences. The list of reports housed in your Dashboard are reports recommended for your role.

#### **Yale Custom Reports**

The Yale Custom Report worklet displays a list of reports ending with "Yale" indicating that these reports have been developed and customized for Yale.

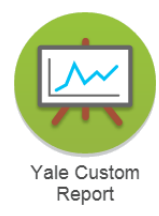

At this time only the Workday

reporting team has the ability to create custom reports. If there is a report critical for your work that is not currently available, please email your needs to: <u>employee.services@yale.edu</u>.

If you do not have access the information in a report, then you will not be able to run that report.

#### **Reporting: Managers**

| Report Name                                             | Roles that can view it                                                                                                    | Description                                                                                                    |
|---------------------------------------------------------|----------------------------------------------------------------------------------------------------|----------------------------------------------------------------------------------------------------|
| Active<br>Employees—<br>Yale                            | <ul> <li>HR Partner</li> <li>Employee Relations Specialist</li> <li>Department HR Support Specialist</li> <li>Business Partner</li> <li>Strategic Business Partner</li> <li>Compensation Partner/Associate</li> <li>Manager</li> <li>HCM View-Only</li> </ul>                                                                                                 | <ul> <li>View basic demographic information<br/>regarding the active employees within the<br/>organizations you support.</li> <li>Notes for User</li> <li>Required prompt: Organizations</li> <li>Optional prompts: Include Subordinate<br/>Organizations, Worker Type, Employee<br/>Type, Contingent Worker Type, Job<br/>Category</li> </ul>                                                                                                    |
| Birthdays for<br>This Week<br>and Next                  | <ul> <li>Strategic Business Partners</li> <li>Business Partners</li> <li>HR Partner</li> <li>Employee Relations Specialist</li> <li>Department HR Support Specialist</li> <li>HCM View-Only</li> <li>Manager</li> </ul>                                                                                                    | <ul> <li>View a list of worker birthdays in the next two weeks. Details include the date of the next birthday and the worker name.</li> <li>Notes for User</li> <li>Required prompt: none</li> <li>Optional prompt: none</li> </ul>                                                                                                    |
| Comp & Job<br>History from<br>a Previous<br>System—Yale | <ul> <li>(Almost all roles can run this report)</li> <li>Strategic Business Partners</li> <li>Business Partners</li> <li>Compensation Partner/Associate</li> <li>HR Partner</li> <li>Employee Relations Specialist</li> <li>Department HR Support Specialist</li> <li>HCM View-Only</li> <li>Recruiter (All varieties)</li> <li>Staffing Associate</li> </ul> | <ul> <li>This report pulls the past five years of job and compensation history from Oracle for an individual.</li> <li>Notes for User</li> <li>Required Prompt: Employee Name</li> </ul>                                                                                                    |
| Compensation<br>Spreadsheet—<br>Yale                    | <ul> <li>Business Partner</li> <li>Compensation Partner/Associate</li> <li>HR Administrator</li> <li>HR Partner</li> <li>Manager</li> <li>Strategic Business Partner</li> <li>Employee Relations Specialist</li> <li>Department HR Support Specialist</li> <li>HCM View-Only</li> </ul>                                                                       | For one or more organizations that you<br>manage or support, and optionally their<br>subordinates, view each worker's<br>compensation package, whether the<br>compensation is within guidelines, or view<br>their position in range. Enables you to<br>manage compensation at a broad level for<br>an organization. Additional details include<br>hire date, position, total base pay, total<br>salary, allowances, base pay quartile, and<br>compensation plans. As a related action on<br>the worker, you can request compensation<br>changes.<br><i>Notes for User</i><br>• Required prompt: Organization<br>• Optional prompts: View as of, Include<br>Subordinate Organizations |

## **Reporting: Managers**

| Report Name                                         | Roles that can view it                                                                                                    | Description                                                                                                    |
|-----------------------------------------------------|----------------------------------------------------------------------------------------------------|----------------------------------------------------------------------------------------------------|
| Employee<br>Emergency<br>Contacts—Yale              | <ul> <li>(Almost all roles can run this report)</li> <li>Strategic Business Partners</li> <li>Business Partners</li> <li>Compensation Partner</li> <li>HR Partner</li> <li>Employee Relations Specialist</li> <li>Department HR Support<br/>Specialist</li> <li>HCM View-Only</li> <li>Recruiter (All varieties)</li> <li>Staffing Associate</li> <li>Manager</li> </ul>           | <ul> <li>View a worker's emergency contacts, including the contact person's name, relationship, contact priority, languages spoken, phone number, and email address.</li> <li>Notes for User</li> <li>Required prompt: Organizations</li> <li>Optional prompts: View as of, Include Subordinate Organizations</li> </ul>                                |
| Employment<br>Demographics—<br>Yale                 | <ul> <li>(Almost all roles can run this report)</li> <li>Strategic Business Partners</li> <li>Business Partners</li> <li>Compensation Partner/Associate</li> <li>HR Partner</li> <li>Employee Relations Specialist</li> <li>Department HR Support<br/>Specialist</li> <li>HCM View-Only</li> <li>Recruiter (All varieties)</li> <li>Staffing Associate</li> <li>Manager</li> </ul> | <ul> <li>View employee demographic details, such as age, gender, and ethnicity by organization. Includes compensation information.</li> <li>Notes for User</li> <li>Required prompt: Organization</li> <li>Optional prompts: Include Subordinate Organizations, Worker Type, Employee Type, Contingent Worker Type, and Job Category</li> </ul>         |
| Estimated<br>Compensation<br>for a Period<br>Report | <ul> <li>HR Partner</li> <li>Compensation Partner/Associate</li> <li>Employee Relations Specialist</li> <li>Department HR Support<br/>Specialist</li> <li>Business Partner</li> <li>Strategic Business Partner</li> <li>Manager</li> <li>HCM View-Only</li> </ul>                                                                                                    | <ul> <li>View the estimated compensation for employees in an organization for a specified period of time. Values will be displayed in the currency selected for the report.</li> <li>Notes for User</li> <li>Required prompts: Currency, Organizations, Start Date and End Date</li> <li>Optional prompts: Include Subordinate Organizations</li> </ul> |

## **Reporting: Managers**

| Report Name                              | Roles that can view it                                                                                                    | Description                                                                                                    |
|------------------------------------------|----------------------------------------------------------------------------------------------------|----------------------------------------------------------------------------------------------------|
| Fiscal YTD<br>Hires—Yale                 | <ul> <li>HR Partner</li> <li>Employee Relations Specialist</li> <li>Department HR Support Specialist</li> <li>Business Partner</li> <li>Strategic Business Partner</li> <li>Manager</li> <li>HCM View-Only</li> <li>Compensation Partner</li> <li>Recruiter(s)</li> <li>Staffing Associate</li> </ul> | <ul> <li>View a list of fiscal year to date new hires to the University in the organization (either supervisory or home organization) selected. This report includes compensation and other demographic information about the new hire. Internal transfers are not reflected on this report.</li> <li>Notes for User</li> <li>Required prompt: Organization</li> </ul> |
| Form I-9<br>Process<br>Status<br>Worklet | <ul> <li>Managers</li> <li>Matrix Managers</li> <li>HR Partners</li> <li>Business Partners</li> <li>Strategic Business Partners</li> <li>Department HR Support Specialist</li> <li>Employee Relations Specialist</li> <li>HCM View-Only</li> </ul>                                                    | The I-9 Process Status Worklet displays<br>summarized information about the I-9<br>Forms for your workers. It displays counts<br>of "Overdue", "Assigned to Employee", "In<br>Document Review", "Pending Finalization",<br>and "Recently Finalized" I-9 Forms.                                                                                                    |
| Headcount<br>and FTE by<br>Month—Yale    | <ul> <li>HR Partner</li> <li>Employee Relations Specialist</li> <li>Department HR Support Specialist</li> <li>Business Partner</li> <li>Strategic Business Partner</li> <li>Recruiter(s)</li> <li>HCM View-Only</li> <li>Manager</li> </ul>                                                           | View an interactive chart of headcount and<br>FTE counts by fiscal year and month. Chart<br>can be filtered by employee type, job<br>category, job family, supervisory org, etc.<br>Drill into counts for additional detail data<br>by various dimensions.                                                                                                    |
|                                          |                                                                                                    | Notes for User                                                                                                    |
|                                          |                                                                                                    | Required prompt: None                                                                                                    |
|                                          |                                                                                                    | Optional prompts: Time Series Start<br>and End Date                                                                                                    |
| Job<br>Requisitions—<br>Yale             | <ul> <li>HR Partner</li> <li>Business Partner</li> <li>Strategic Business Partner</li> <li>Recruiter(s)</li> <li>Staffing Associate</li> <li>Compensation Partner/Associate</li> <li>Manager</li> </ul>                                                                                               | View a list of job requisitions created within<br>a specified time frame and by requisition<br>status. Details include the supervisory<br>organization, status, the date the<br>requisition was entered, the recruiting start<br>date and target hire date, and the event by<br>which the position was filled.                                                         |
|                                          | <ul> <li>Department HR Support Specialist</li> <li>Employee Relations Specialist</li> </ul>                                                                                                    | Notes for User                                                                                                    |
|                                          |                                                                                                    | <ul> <li>Required Prompts: Job Requisition<br/>Status</li> </ul>                                                                                                    |
|                                          |                                                                                                    | Optional Prompts: Job Requisition<br>Entered On or After, Organization                                                                                                    |

#### **Reporting: Managers**

| Report Name                                | Roles that can view it                                                                                                    | Description                                                                                                    |
|--------------------------------------------|----------------------------------------------------------------------------------------------------|----------------------------------------------------------------------------------------------------|
| My<br>Delegations                          | Employee Self-Service                                                                                                    | View Current Delegations with a button to<br>request delegation changes, Current Task<br>Delegations, Delegation History, Delegated<br>Tasks, and Business Processes allowed for<br>Delegation. Enables you to monitor and<br>manage your delegated tasks.                                                                                                    |
|                                            |                                                                                                    | Notes for User                                                                                                    |
|                                            |                                                                                                    | Required prompt: none                                                                                                    |
|                                            |                                                                                                    | Optional prompt: none                                                                                                    |
| My Team<br>Worklet-Org<br>Chart Reports    | <ul><li>Managers</li><li>Matrix Managers</li></ul>                                                                                                    | The My Team Worklet is convenient for<br>managing your team. With this Worklet<br>you can initiate business processes<br>(requisition, hire, terminate, promote, etc.)<br>as well as view reports and org charts that<br>will provide you with information about<br>your team (demographics, emergency<br>contacts, headcount, etc                                                                                                    |
| Onboarding<br>Status<br>Summary<br>Worklet | <ul> <li>Managers</li> <li>Matrix Managers</li> <li>HR Partners</li> <li>Business Partners</li> <li>Strategic Business Partners</li> <li>Department HR Support Specialist</li> <li>Employee Relations Specialist</li> <li>HCM View-Only</li> </ul>            | The Onboarding Status Summary Worklet<br>displays summarized information about<br>onboarding activities in the supervisory<br>organizations that you support. It displays<br>Onboarding Activities "Not Started", "In<br>Progress", "Completed", and "Total metrics<br>for each supervisory org you manage.                                                                                                    |
| One Time<br>Payments—<br>Yale              | <ul> <li>HR Partner</li> <li>Employee Relations Specialist</li> <li>Department HR Support Specialist</li> <li>Business Partner</li> <li>Strategic Business Partner</li> <li>Compensation Partner/Associate</li> <li>HCM View-Only</li> <li>Manager</li> </ul> | View approved one-time payments<br>(excluding benefits-related payments and<br>certain one-time student and PDF<br>payments). You can narrow your report<br>results to a specific date range or<br>organizations, or any combination of these<br>criteria. Report details include employee<br>ID, job category, supervisory organization,<br>date of the payment approval, payment<br>amount, type of compensation, and any<br>additional information captured during the<br>process. |
|                                            |                                                                                                    | Required prompt: Organization                                                                                                    |
|                                            |                                                                                                    | Optional prompt: Include Subordinate                                                                                                    |
|                                            |                                                                                                    | Organizations                                                                                                    |

#### **Reporting: Managers**

| Report Name                                                      | Roles that can view it                                                                                                    | Description                                                                                                    |
|------------------------------------------------------------------|----------------------------------------------------------------------------------------------------|----------------------------------------------------------------------------------------------------|
| Open Position<br>Summary                                         | <ul> <li>HR Partner</li> <li>Employee Relations Specialist</li> <li>Department HR Support<br/>Specialist</li> <li>Business Partner</li> <li>Strategic Business Partner</li> <li>Recruiter(s)</li> <li>Manager</li> <li>HCM View-Only</li> </ul>                                                                                                    | View a staffing summary for a specific<br>supervisory organization that uses<br>position management as the staffing<br>model. Summary includes the number of<br>current workers, pending offers, future<br>hires, and Q1 to Q4 totals for a specific<br>organization and the next level down in<br>the organization hierarchy, which is an<br>accumulation of all the organizations<br>below it. You can drill down to see the<br>details for each number. |
|                                                                  |                                                                                                    | Notes for User                                                                                                    |
|                                                                  |                                                                                                    | Required prompt: Organization                                                                                                    |
|                                                                  |                                                                                                    | Optional prompt: Include Employee,<br>Include Contingent Worker                                                                                                    |
| Role<br>Assignments<br>for Supervisory<br>Organizations—<br>Yale | <ul> <li>(Almost all roles can run this report)</li> <li>Strategic Business Partners</li> <li>Business Partners</li> <li>Compensation Partner</li> <li>HR Partner</li> <li>Employee Relations Specialist</li> <li>Department HR Support<br/>Specialist</li> <li>HCM View-Only</li> <li>Recruiter (All varieties)</li> <li>Staffing Associate</li> <li>Manager</li> </ul> | <ul> <li>This report displays the role assignments for a supervisory organization and all its subordinates. The report will display one line per supervisory organization and will list the worker names that holds the roles for that organization.</li> <li><b>Notes for User</b></li> <li>Required Prompt: none</li> <li>Optional Prompt: Organization</li> </ul>                                                                                       |
| Staffing<br>Activity<br>Summary                                  | <ul> <li>HR Partner</li> <li>Employee Relations Specialist</li> <li>Department HR Support<br/>Specialist</li> <li>Business Partner</li> <li>Strategic Business Partner</li> <li>HCM View-Only</li> <li>Manager</li> </ul>                                                                                                    | View a summary of all staffing activity for<br>both primary and additional jobs in an<br>organization for a given time period or<br>date range. Enables you to view the total<br>number of staffing transactions such as<br>hires, terminations, and transfers, as well<br>as to see beginning and ending headcount<br>over a specified time period.                                                                                                    |
|                                                                  |                                                                                                    | Notes for User                                                                                                    |
|                                                                  |                                                                                                    | Required prompts: Organization, Time<br>Period / Relative To or Date Range<br>From / To.                                                                                                    |
|                                                                  |                                                                                                    | Optional prompts: Include     Subordinate Organizations, Include     Pending Activity, Include Future     Activity, Show Organization Role                                                                                                    |

## **Reporting: Managers**

| Report Name                             | Roles that can view it                                                                                                    | Description                                                                                                    |
|-----------------------------------------|----------------------------------------------------------------------------------------------------|----------------------------------------------------------------------------------------------------|
| Terminations—<br>Yale                   | <ul> <li>HR Partner</li> <li>Employee Relations Specialist</li> <li>Department HR Support<br/>Specialist</li> <li>Business Partner</li> <li>Strategic Business Partner</li> <li>Recruiter(s)</li> <li>HCM View-Only</li> <li>Manager</li> </ul> | View a list of terminations by organization<br>(either supervisory or home organization)<br>and specified time frame. Detail includes<br>employee name, employee type, job<br>category, job profile, termination date and<br>reason, as well as other demographic<br>information.                                      |
|                                         |                                                                                                    | Notes for User                                                                                                    |
|                                         |                                                                                                    | Required prompt: Organizations                                                                                                    |
|                                         |                                                                                                    | Optional prompts: Starting and Ending<br>Termination Date                                                                                                    |
| Worker Change<br>History<br>Report—Yale | <ul> <li>HR Partner</li> <li>Employee Relations Specialist</li> <li>Department HR Support<br/>Specialist</li> <li>Business Partner</li> <li>Strategic Business Partner</li> <li>Recruiter(s)</li> <li>HCM View-Only</li> <li>Manager</li> </ul> | View a summary of worker changes in<br>one or more organizations. Enables you to<br>analyze staffing and compensation<br>changes by person within organizations.<br>The work history includes current and<br>proposed changes to positions, managers,<br>business sites, compensation grades, and<br>base pay amounts. |
|                                         |                                                                                                    | Notes for User                                                                                                    |
|                                         |                                                                                                    | Required prompt: Organizations                                                                                                    |
|                                         |                                                                                                    | Optional prompts: Include subordinate<br>organizations, Include Managers, Start<br>Date and End Date                                                                                                    |
| Workforce<br>Planning<br>Dashboard      | <ul><li>Manager</li><li>Matrix Manager</li></ul>                                                                                                    | View an interactive display of reports<br>containing a variety of information such<br>as current headcount and open positions,<br>workers by home organization, and<br>business processes that are either in flight<br>or awaiting action by you.                                                                      |